هيئة الزكاة والضريبة والجمارك Zakat, Tax and Customs Authority

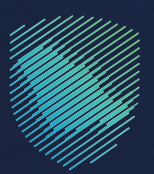

## دليل المستخدم **لتعديل رقم جوال مخلص في منفذ**

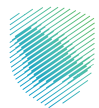

## عن الدليل

هـذا الدليـل يوضح للمخلصيـن كيفيـة تعديـل أرقـام الجـوال داخـل المنافذ حتى يتسـنى إرسـال الرسـائل الخاصـة بالبيـان الجمركـي عليها.

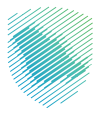

## خطوات الاستفادة من الخدمة

- 1 . الدخول إلى موقع الهيئة الإلكتروني عبر الرابط: www.zatca.gov.sa
- 2. الضغط على «الخدمات الإلكترونية» من أعلى القائمة في الصفحة الرئيسية.

| •     | 2:30 English تسجيل الدخول ♦ تسجيل جديد ڪ | ଦ ¢ଝ 🛛                                                     | ميڭ الزغاق واللجمازك<br>Zakst, Tax and Custems Authomy                                                                              |
|-------|------------------------------------------|------------------------------------------------------------|----------------------------------------------------------------------------------------------------|
|       | التواص الإعلامي - مركز المعرفة الصرابي   | كى المورة الإنكتيني فن التعريفة الجموعية المتخاطفة<br>     | مبادرة الإعراضية                                                                                                    |
|       |                                          | شأتك                                                       | فرصتك لتصحيح وضع من                                                                                                    |
|       |                                          |                                                            | بادر بالاستفادة من المهلة                                                                                                    |
|       |                                          | اطّلع على الدليل<br>اضغط هنــا<br>                         | المستمرةحتى<br>15 مايو 2023م                                                                                                    |
|       |                                          |                                                            | الخدمات الإلكترونية                                                                                                    |
|       |                                          |                                                            | الأكثر إستخدامأ                                                                                                    |
|       |                                          |                                                            | الدُدمات الركوية                                                                                                    |
| aufio | تقديم الاقرار الأكون                     | ة الخصوصية واستخدام ملفات تعريف الارتباط الخاصة بنا المزيد | الحد مات<br>يستخدم هذا الموقع ملفات تعريف الارتباط، ومن خلال الاستمرار في استخدام الموقع والمنصات التابعة له . فإنك توافق على سياسا |

**3** . الضغط على «تعديل رقم جوال مخلص في منفذ» ثم «الدخول للخدمة».

| ي - مردز المدينة - الحق.بة | امنة التواصل الإعلامي | · القوتية الإنكترونية · التدريفة الجمركية المتخا                                                                                                    | يە « «ددەن «پادەرونيە » «اندەمەرو»ۋە » | ميلة الزخاة والخبريية والجمارك 🗧 🕫 م |
|----------------------------|-----------------------|----------------------------------------------------------------------------------------------------|----------------------------------------|--------------------------------------|
| ي<br>ن مادر الحمادي        | تقديم بيان            | تعديل بيان جمزعتي                                                                                                    | الاستعلام عن المخالفات<br>وسدادها      | لي الإقرار الجمر كي للمسافرين        |
| ا<br>میل مادر              | تقديم                 | يني<br>تقديم بيان نقل بالعبور (تراتريت)<br>إحصائي                                                                                                    | تقديم بيان نقل بالعبور (تراتريث)       | ر الحماني تقديم بيان وارد إحصاني     |
| ميطفان الدمركية            | الاستعلام عن ا        | محمل واقع مرقل مكمر قبل منظم قبل واقع<br>واقع محمل واقع محمل محمل معلم واقع<br>واقع محمل محمل محمل محمل محمل<br>واقع محمل محمل محمل محمل<br>الحدول للحدمة<br>ومف الخدمة | تقرير البيانات المفلّدة                | تقدیم بیان وارد                      |
| ید. نواعد استما<br>ودنیه   | الاستردا<br>الو       | الاستحلام عن مرف رسوم<br>التأمين للمختبر الخاص                                                                                                    | анаан жи<br>Тау Масана                 | تقديم بلاغ مخالفة مالية أو إدارية    |
| 1,2                        | )<br>Z                | e.                                                                                                    | Ľ                                      | (®)                                  |

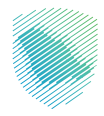

4 . تسجيل الدخول باسم المستخدم وكلمة المرور.

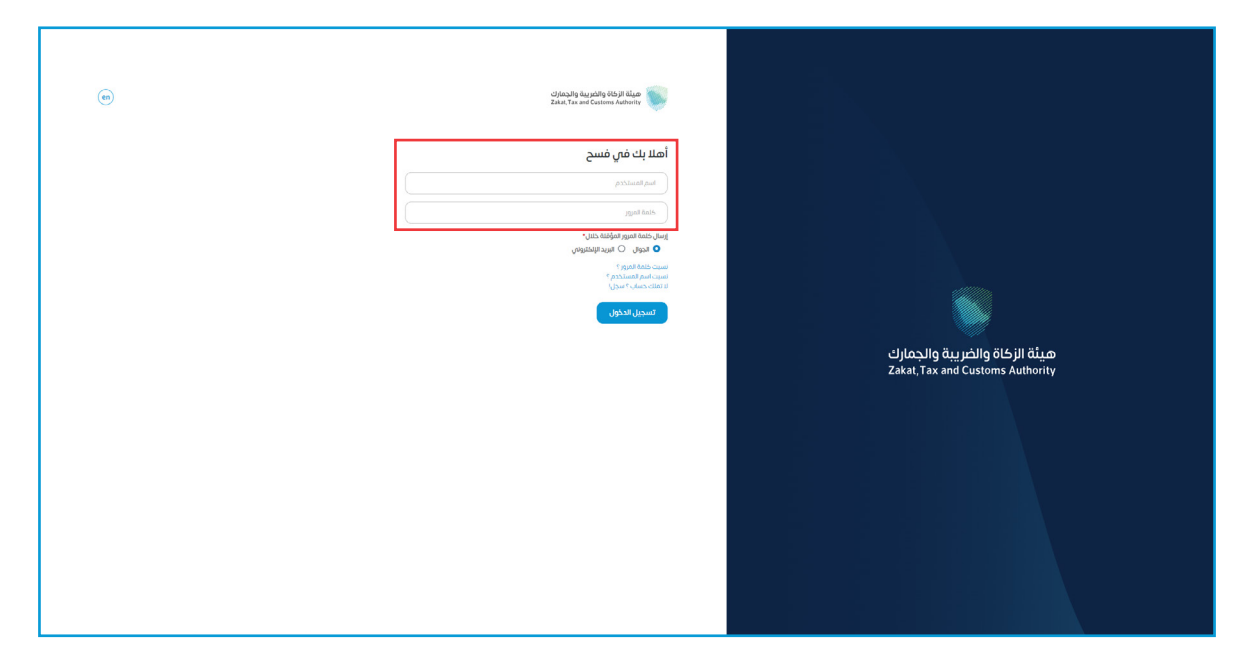

5 . إدخال كلمة المرور المؤقتة المرسلة في رسالة نصية على جوالك.

| تاريخيان والمرينة والمرينة والمرينة<br>Zaka, Tax and Customs Authority      |                                                                   |
|-----------------------------------------------------------------------------|-------------------------------------------------------------------|
| أهلا بك فتي فتنتح                                                           |                                                                   |
| تم إرسال ملمة مرور موقدة إلى الدوال XXXXXX و إلى بريد إلخليومي<br>XXXXXXXXX |                                                                   |
| XXXXXXXXX                                                                   |                                                                   |
|                                                                             |                                                                   |
| خدمة المزير المؤمني<br>التحتاق                                              |                                                                   |
| تسجيل الدخول عبر منعه النقاد الوطنين المؤادلين و المقيمين                   | هيئة الزكاة والضريبة والجمارك<br>Zakat, Tax and Customs Authority |
|                                                                             |                                                                   |

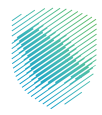

**6** . إدخال رقم الجوال المراد التعديل إليه، ثم الضغط على «تعديل».

| مېنجواللېلېنۍ للونصل مغنا 🗸 🛞 | مايونرة الإنتيارية التعريمة الجمرغية المتخاطة | الحدمات الالفارونية ب الأنظمة والوائح ب | ميلة الزخاة والغريية والجمارك<br>Zakat, Tax and Customs Authority |
|-------------------------------|-----------------------------------------------|-----------------------------------------|-------------------------------------------------------------------|
|                               |                                               | ل للمخلص                                | تعدیل رقم الجوا<br>*> حمات المستورین                              |
|                               |                                               |                                         | بياتات المخلص                                                     |
| صة                            | رقم الرذ                                      | رقم الهوية                              | اسم المخلص                                                        |
| XXX                           | XXXXXX                                        | X000000X                                | 200000000                                                         |
| باية الرخصة                   | ة تاريخ نو                                    | تاريخ بداية الرخصة                      |                                                                   |
| XXX                           | 200000                                        | X0000000X                               | 100000000                                                         |
|                               |                                               |                                         |                                                                   |
| تعديل                         | رقم الجوال                                    | تاريخ الإنتهاء                          | الجمرك                                                            |
| تعديل                         | XXXXXXXXXXX                                   | XXXXXXXXXX                              | XXXXXXXXXX                                                        |
| L                             |                                               |                                         |                                                                   |
|                               |                                               |                                         |                                                                   |
|                               |                                               |                                         |                                                                   |
| <b>Ö</b> Ć                    | المنصة الوطنية الموجحة                        | المشاركة الإلكترونية                    |                                                                   |
|                               | منصة البيانات المفتوحة                        | الصل بنا                                | سياسة الخدودنية                                                   |
|                               | منحة الاستشارات القاونية (استطلاع)            | الأسلانة الشلاحة                        | سهونة الوحبول                                                     |
| @ † £\$                       | مرمة المنتخذة المحتمعية الأفاء ا              | الاستعلام                               | الاستخدام واخلاع المسأولية                                        |
|                               |                                               |                                         | .,,,,,,,,,,,,,,,,,,,,,,,,,,,,,,,,,,,,,,                           |

7 . سيظهر إشعار يفيد بأنه تم تعديل رقم الجوال بنجاح.

| Ġ | Q x        |                                      |                    | مینهٔ از افعالی مالدینه مالدهان<br>معلم م<br>إشعار |
|---|------------|--------------------------------------|--------------------|----------------------------------------------------|
|   |            | تعديل الجوال بنجاح                   | تم                 |                                                    |
|   | juźi       |                                      |                    | <b>تعدیل ر</b><br>*>دیمات الس ش                    |
|   |            |                                      |                    | بياتات المخلص                                      |
|   | صة         | رقم الرخ                             | رقم الهوية         | اسم المخلص                                         |
|   | اية الرخصة | تاريخ نو                             | تاريخ بداية الرخصة | نوع الرخصه                                         |
|   |            |                                      |                    |                                                    |
|   | تعديل      | رقم الجوال                           | تاريخ الإنتهاء     | الجمرك                                             |
|   |            |                                      |                    |                                                    |
|   |            |                                      |                    |                                                    |
|   |            |                                      |                    |                                                    |
|   |            |                                      |                    |                                                    |
|   |            |                                      |                    |                                                    |
|   |            |                                      |                    |                                                    |
|   | 0,165      | ويتعاقبون المجتمعية المحتمعية التلعل | pitetaati          | الاستخدام وإخلاء المسؤولين                         |

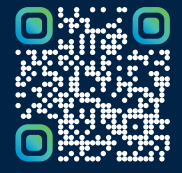

امسح هـــذا الكـود للاطّلاع علـــــــ آخر تحديث لهـذا المستند وكــافة المستندات المنشورة أو تفضل بزيارة الموقع الإلكتروني zatca.gov.sa